## Windows 8 - Instalação de driver sem assinatura digital

Após iniciar o aplicativo DialUpSetting, ao clicar na opção DriverSetup poderá aparecer a mensagem de erro "Error:installdvr64 exit code==0".

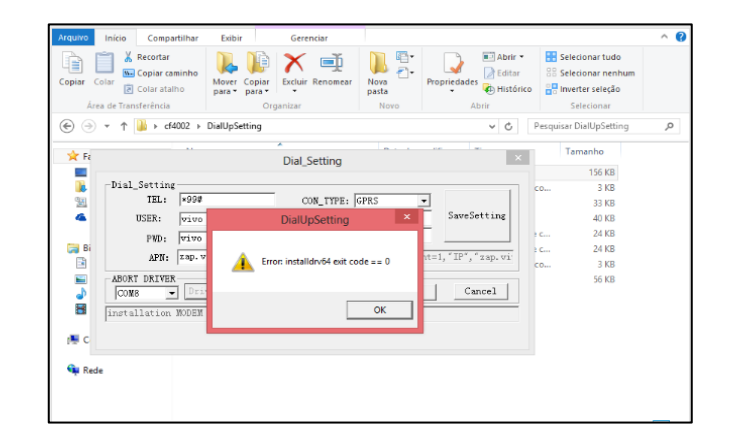

No Windows 8 por questões de segurança o sistema impede a instalação de drivers sem a assinatura digital. Quando você tenta instalar um driver sem assinatura, você recebe a mensagem de erro. Para ser possível a instalação do driver sem assinatura digital é necessário que você inicie seu sistema no modo avançando.

Abaixo segue as instruções para desabilitar temporariamente a verificação de assinatura digital.

No menu lateral direito selecione a opção "Configurações".

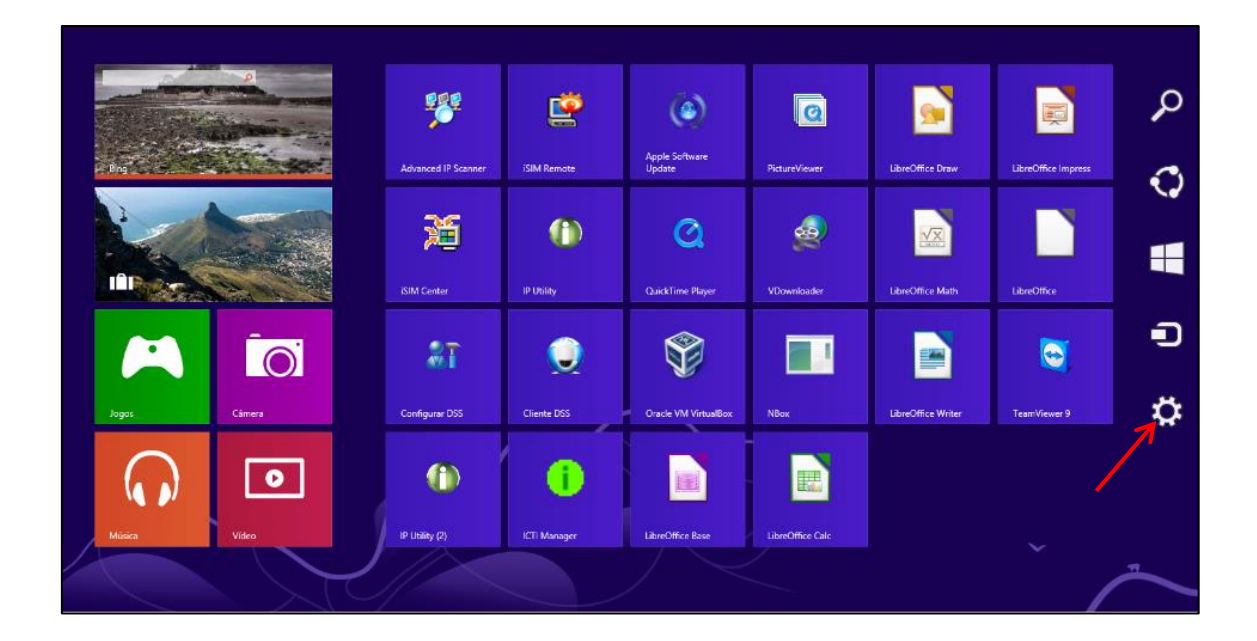

Em seguida clique em "Mudar configurações do computador".

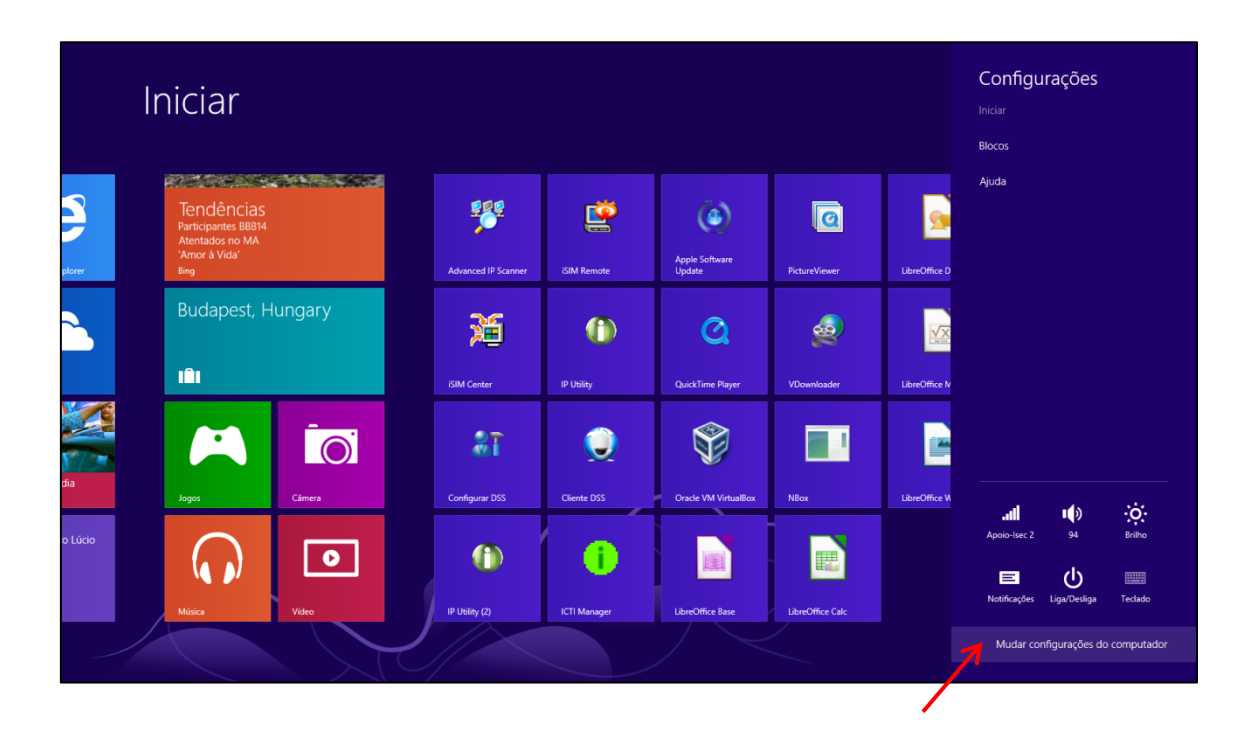

No menu à esquerda selecione a opção "Geral".

| Configurações                                                                                                    | Tela de bloqueio Tela inicial Imagem da conta                                                                                                    |
|----------------------------------------------------------------------------------------------------|----------------------------------------------------------------------------------------------------|
| Personalizar                                                                                                    |                                                                                                    |
| Usuários                                                                                                    |                                                                                                    |
| Notificações                                                                                                    | and the second second s |
| Pesquisar                                                                                                    |                                                                                                    |
| Compartilhar                                                                                                    | 12:00                                                                                                    |
| Geral                                                                                                    | quinta-feira, 9 de janeiro                                                                                                    |
| Privacidade                                                                                                    |                                                                                                    |
| Dispositivos                                                                                                    |                                                                                                    |
| Sem Fio                                                                                                    |                                                                                                    |
| Facilidade de Acesso                                                                                                    | Procurar                                                                                                    |
| Sincronizar suas configurações                                                                                                    | Aplicativos da tela de bloqueio                                                                                                    |
| Grupo Doméstico                                                                                                    | Escolher aplicativos para executar na tela de fundo e mostrar rapidamente o status e as<br>notificações, mesmo quando sua tela estiver bloqueada                                                                                                    |
| Windows Update                                                                                                    | ₽ ≤ = + + + +                                                                                                    |
| Second Control of Control of Cont | Escolher um aplicativo para exibir o status detalhado                                                                                                    |

A direita desça até encontrar a opção "Inicialização Avançada" e clique na opção "Reiniciar agora".

| Configurações<br>Personalizar<br>Usuários<br>Notificações<br>Pesquisar<br>Compartilhar<br>Geral                                       | Idioma<br>Adicionar ou alterar métodos de entrada, layouts de teclado e idiomas.<br>Preferências de idioma<br>Armazenamento disponível<br>Você tem 89,9 GB disponivel. Veja quanto espaço seus aplicativos estão usando.<br>Exibir tamanhos de aplicativo<br>Atualizar PC sem afetar os arquivos<br>Se seu PC não está funcionando bem, você pode atualizá-lo sem perder suas fotos,<br>músicas, videos e outros arquivos pessoais.    |
|----------------------------------------------------------------------------------------------------|----------------------------------------------------------------------------------------------------|
| Privacidade<br>Dispositivos<br>Sem Fio<br>Facilidade de Acesso<br>Sincronizar suas configurações<br>Grupo Doméstico<br>Windows Update | Remover tudo e reinstalar o Windows<br>Se quiser recidar seu computador ou recomeçar do zero, você poderá redefini-lo<br>para as configurações de fábrica.<br>Introdução<br>Inicialização avançada<br>Inicializa de um dispositivo ou disco (comu unidade USB ou DVD), mude as<br>compurações de inicialização do Windows ou restaure o Windows a partir de uma<br>imagem do sistema. O computador será reiniciado.<br>Peiniciar agora |

Após reiniciar selecione a opção "Solução de Problemas";

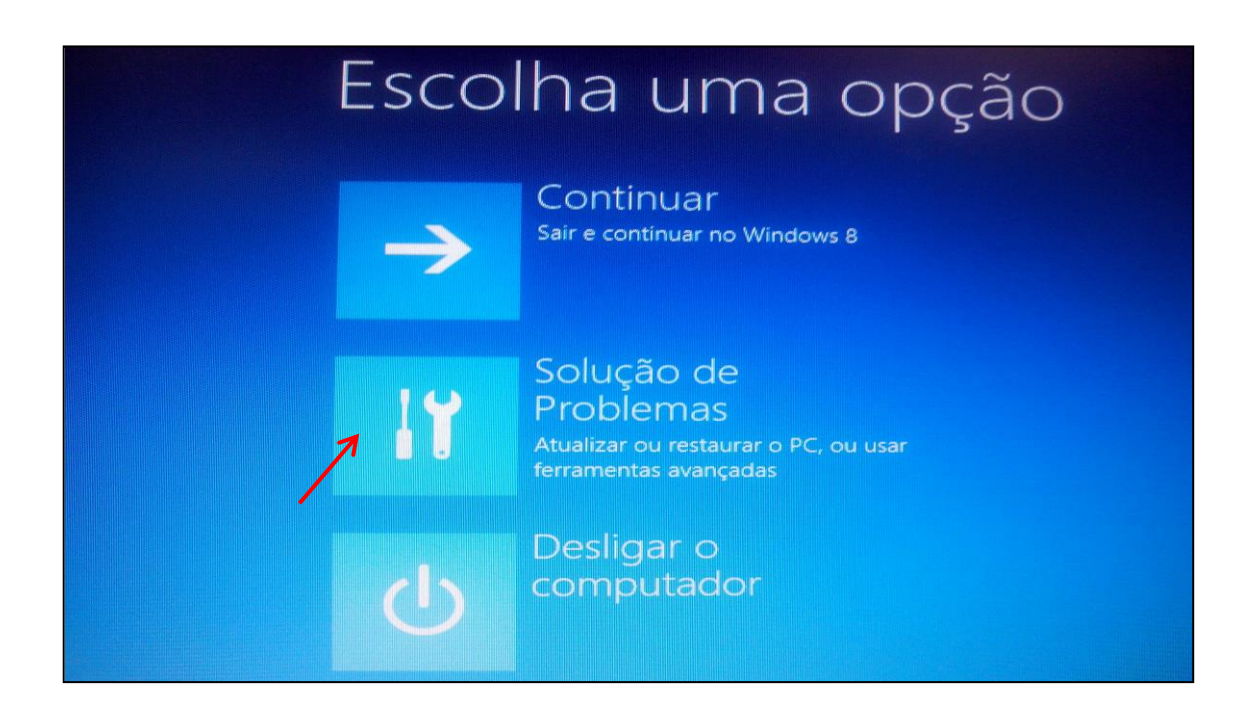

Em seguida em "Opções avançadas".

| e s | Soluç      | ção de Problemas                                                                                                    |
|-----|------------|----------------------------------------------------------------------------------------------------|
|     | ÷          | Atualizar computador<br>Se o computador não estiver<br>funcionando bem, você poderá<br>atualizá-lo sem perder seus arquivos |
|     | <b>0</b> . | Restaurar o PC<br>Para remover todos os seus arquivos,<br>restaure o PC completamente                                       |
| 7   | .≚≡        | Opções avançadas                                                                                                    |

Logo após selecione a opção "Configurações de inicialização"

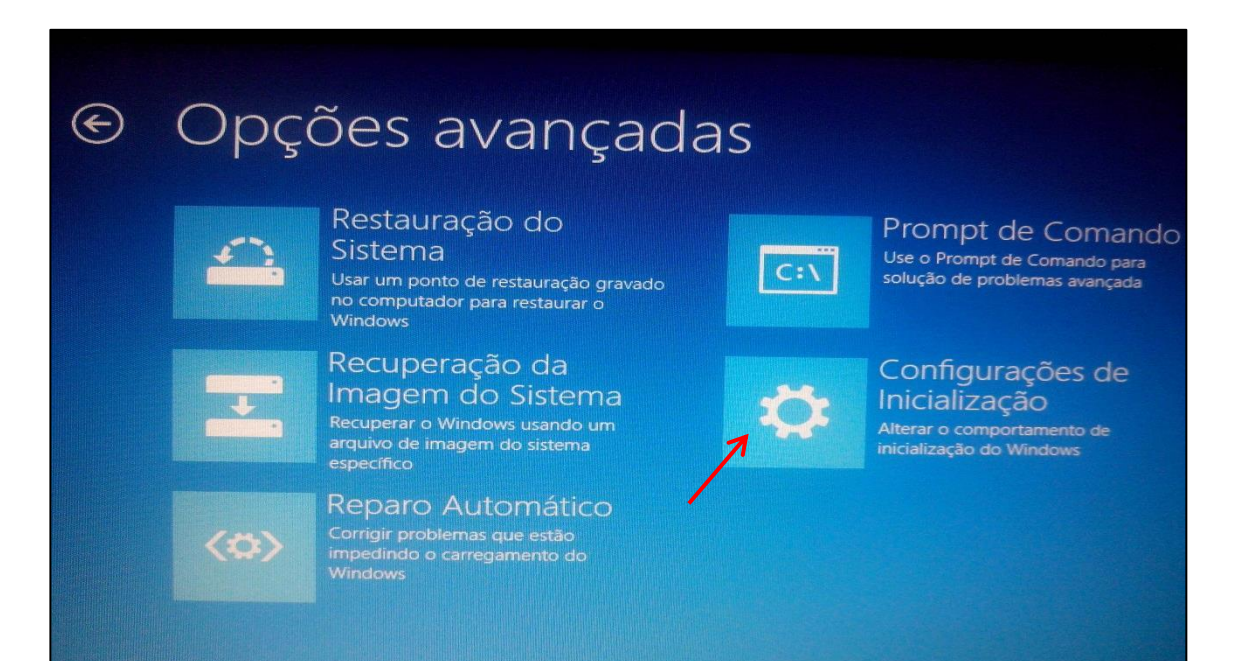

## Clique em "Reiniciar";

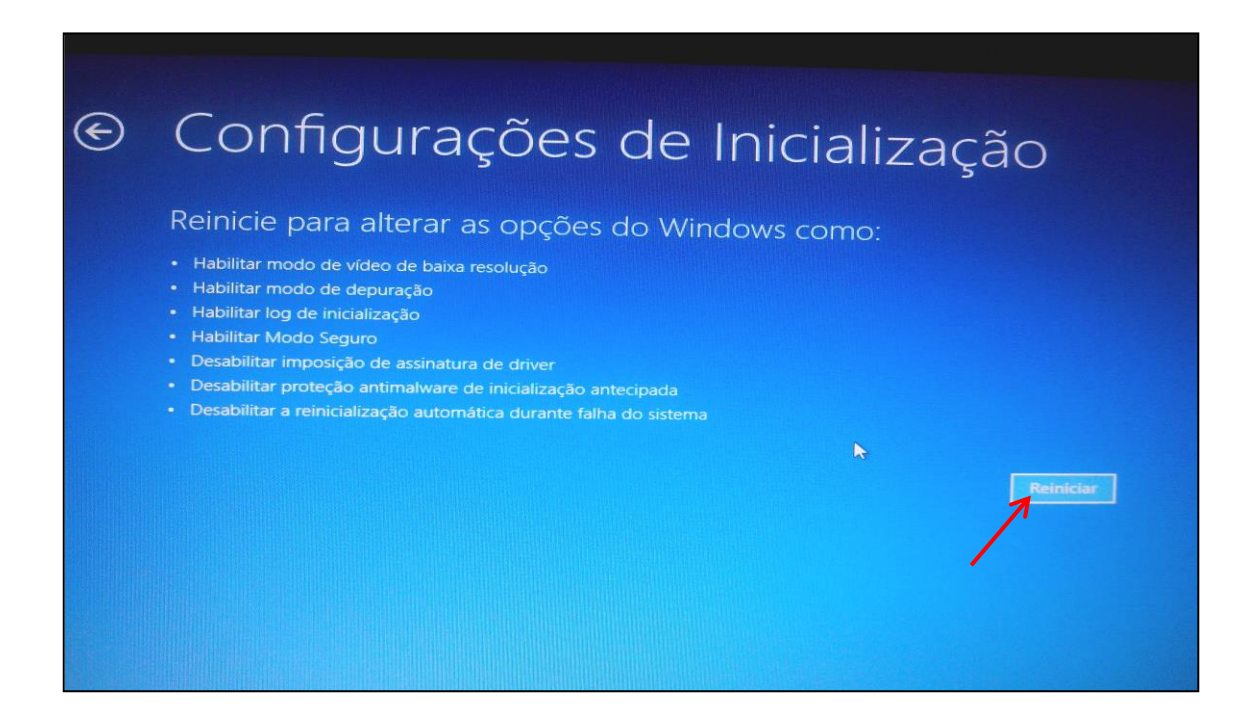

Seu computador irá reiniciar novamente. Selecione agora a opção "7 – Desabilitar a verificação de assinatura digital dos drivers";

| 0       | nfigurações de Inicialização                        |
|---------|-----------------------------------------------------|
| Pressi  | one um número para escolher as opções abaixo:       |
| Use tec |                                                     |
| 1) Hal  | bilitar depuração                                   |
| 2) Ha   | bilitar log de inicialização                        |
| 3) Ha   | bilitar vídeo de baixa resolução                    |
| 4) Ha   | bilitar Modo de Segurança                           |
| 5) Ha   | bilitar Modo de Segurança com Rede                  |
| 6) Ha   | bilitar Modo de Segurança com Prompt de Comando     |
| 7) De   | sabilitar Imposição de Assinatura de Driver         |
| 8) De   | sabilitar proteção antimalware de início antecipado |
| 9) De   | sabilitar reinício automático após falha            |

Pronto! Após ter selecionado a opção espere o Windows carregar e já pode tentar novamente a instalação do driver sem assinatura digital. Lembre-se que assim que terminar a instalação você deve reiniciar novamente seu computador para habilitar a verificação da assinatura do driver.